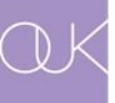

# 校務系統變更密碼之使用說明

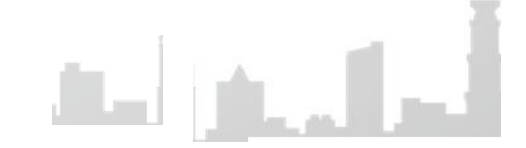

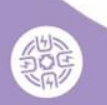

## 網址請輸入: http://sas.ouk.edu.tw/student/

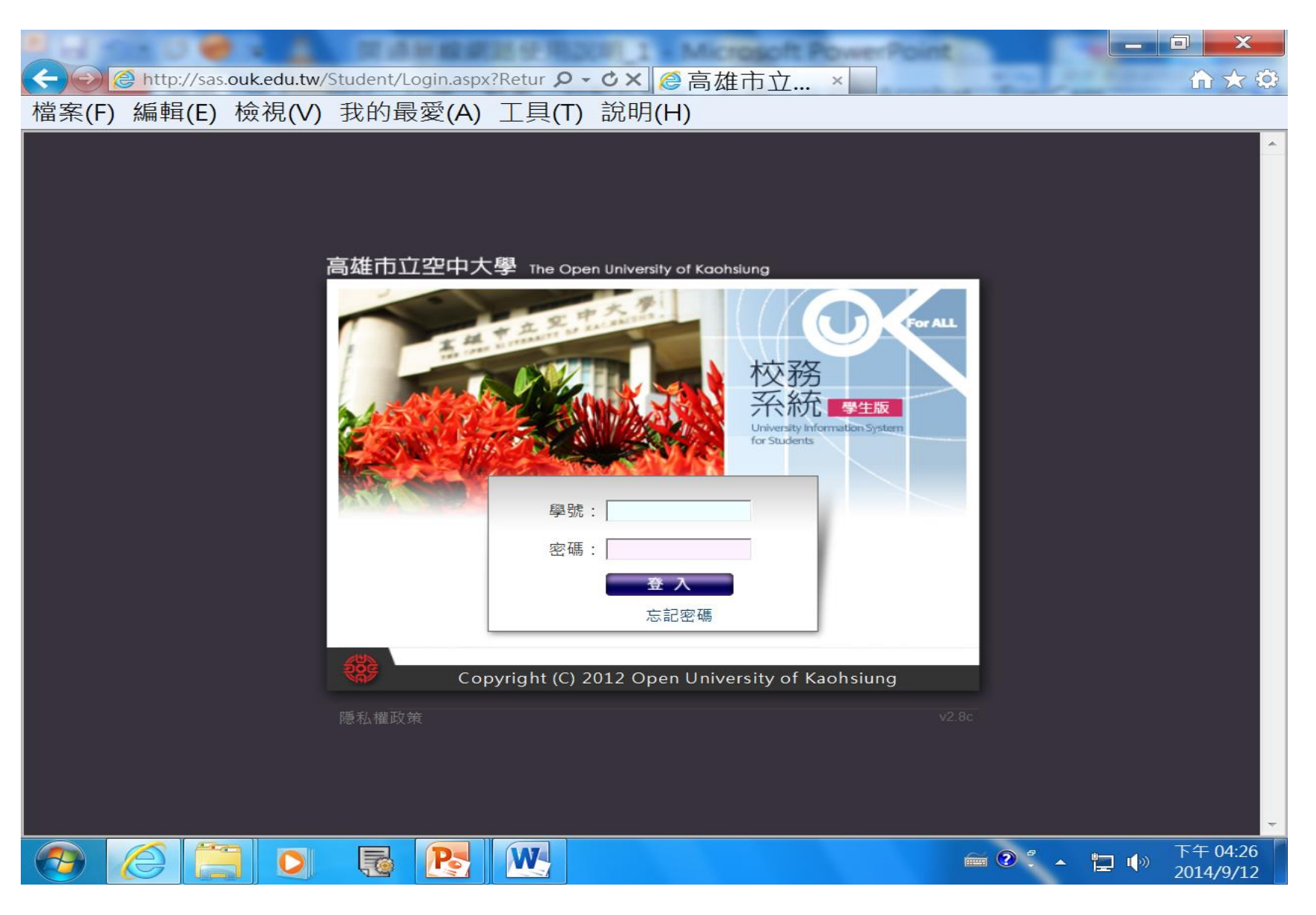

## 登入後,請點選左邊的「個人資訊」

| A C A ttp://sas.ou                                                       | ık.edu.tw/Student/Main.aspx ♀ � × ◎ 高雄市立 ×                         | pirit   |         | -                              |                |                |                    |               |             | ×<br>★         | ÷ |  |  |  |
|--------------------------------------------------------------------------|--------------------------------------------------------------------|---------|---------|--------------------------------|----------------|----------------|--------------------|---------------|-------------|----------------|---|--|--|--|
| 檔案(F) 編輯(E) 核                                                            | 檢視(V) 我的最愛(A) 工具(T) 說明(H)                                          |         |         |                                |                |                |                    |               |             |                |   |  |  |  |
| 高雄市立空中大學 Open University of Kaohsiung 回首頁   學術單位   學校首頁   行政單位   [鄭原平]登出 |                                                                    |         |         |                                |                |                |                    |               |             |                |   |  |  |  |
|                                                                          |                                                                    | A Hate  | 7       | 校<br>系<br>Jonivers<br>for Stud | 務統<br>sty Infe | <b>O</b> matio | )<br>生版<br>m Syste |               |             |                |   |  |  |  |
| 校務系統功能                                                                   | ■ 首頁 · 目前學年期:102-3                                                 |         | 1       | 1                              |                |                |                    |               | 1           |                | н |  |  |  |
| ■ 課程大綱                                                                   | 🚭 行事曆 Calendar                                                     |         |         |                                |                |                |                    |               | - 1         |                |   |  |  |  |
| ■ 畢 業 管 理                                                                | 2014/09/08 9/8中秋節放假                                                | 八月      | -       | 20                             | 14年            | 9月             |                    | 十月            |             |                |   |  |  |  |
| 2 2 2 2 2 2 2 2 2 2 2 2 2 2 2 2 2 2 2                                    | 2014/09/10 9/10公告103-1學期重播及小面授不開課課程(課務組)                           | - 25    | 26      | 27                             | 28             | 29             | 30                 | 31            |             |                |   |  |  |  |
|                                                                          | 2014/09/12 9/12 102暑期成績登錄截止日                                       | 1       | 2       | 3                              | 4              | 5              | 6                  | 7             |             |                |   |  |  |  |
| ■ 成 縝 笪 詞                                                                | 2014/09/14 9/14~9/22受理現場加改選課程暨現場繳費,恕不受理退選課程(新生<br>始業式半天及上班日均可到校辦理) | 8<br>15 | 9<br>16 | 10<br>17                       | 11<br>18       | 12<br>19       | 13<br>20           | 14<br>21      |             |                |   |  |  |  |
| ■ 抵 免 查 詢                                                                | 2014/09/15 9/15 103-1學期小面授課程開始上課(課務組)                              | 22      | 23      | 24                             | 25             | 26             | 27                 | 28            |             |                |   |  |  |  |
| 行事 歴                                                                     | 2014/09/19 寄發102暑期成績單(註冊組)                                         | 29      | 30      | 1                              | 2              | 3              | 4                  | 5             |             |                |   |  |  |  |
| ■個人資訊                                                                    | 2014/09/22 9/22 上班時間受理現場加改選103-1學期課程之截止日,逾期不受理<br>(課務組)            |         |         |                                |                |                |                    |               |             |                |   |  |  |  |
| -                                                                        | 曼 最新消息 Latest News                                                 |         |         |                                |                |                |                    |               |             |                |   |  |  |  |
| 常用連結                                                                     | 大眾傳播學系 工商管理學系 文化藝術學系 外國語文學系 法政學系                                   | 科技      | 管理      | 學系                             |                | 通識             | 教育                 | 中心            |             |                |   |  |  |  |
| ● 網路課 課                                                                  | 教育部樂齡大學本校承辦103-1學期招生須知及簡章暨報名表                                      |         |         |                                | 2014/08/22     |                |                    |               |             |                |   |  |  |  |
|                                                                          | 首届海峡两岸微电影高峰論壇(2014武漢)                                              |         |         | 2014/08/11                     |                |                |                    |               |             |                |   |  |  |  |
| 一利 泊 狄 学                                                                 | 本系103-1學期大面授 "著作權法"維持原週日8:30~10:00時段。                              |         |         |                                | 2014/08/07     |                |                    |               |             |                |   |  |  |  |
| ■ 找 的 部 洛 格                                                              | ■ 戎 町 部 浩 伯 大傳系緊急公告:本周四【數位影音製作】課程 ~ 將調課至9 / 11(四)上課!!!!!           |         |         |                                |                |                |                    |               |             |                | - |  |  |  |
|                                                                          |                                                                    |         | 6       | 1 🕐                            | 8<br>-         | -              |                    | <b>I</b> ())) | 下午<br>2014, | 04:33<br>/9/12 | 2 |  |  |  |

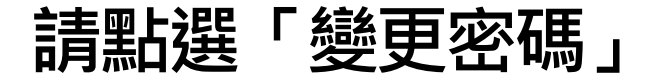

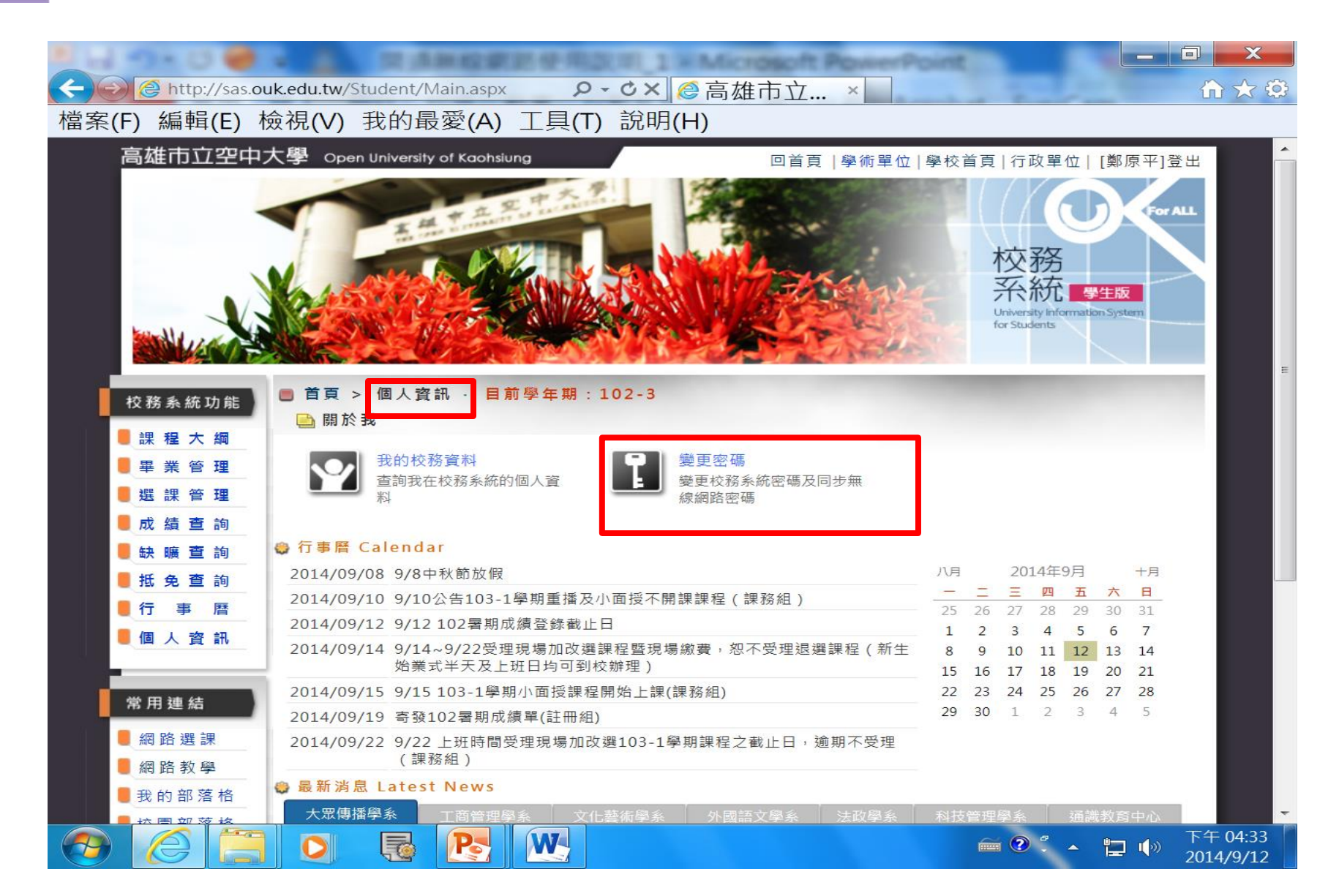

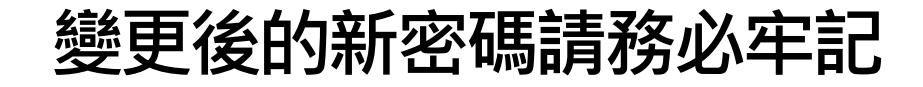

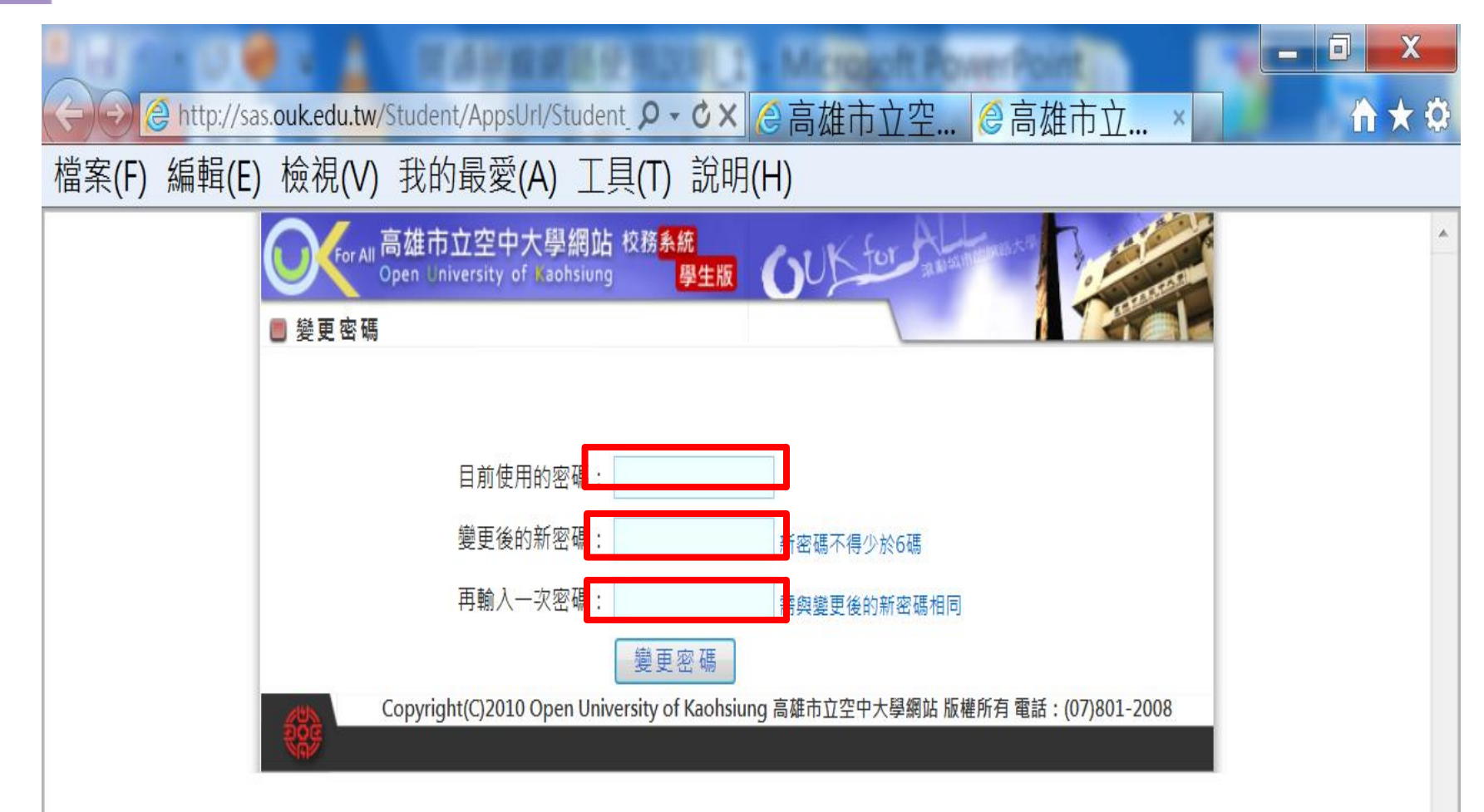

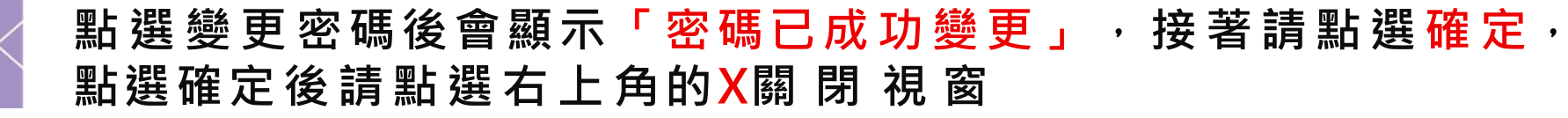

| E to C & C & Manual Market Place 1 - Microsoft PowerPoint                     | _ 0 ×                             |
|-------------------------------------------------------------------------------|-----------------------------------|
|                                                                               | 11 × 12                           |
| 檔案(F) 編輯(E) 檢視(V) 我的最愛(A) 工具(T) 說明(H)                                         |                                   |
| For All 高雄市立空中大學網站校務条統                                                        | ~                                 |
| Open University of Kaohsiung 學生版                                              |                                   |
| · 没更否瞒                                                                        |                                   |
|                                                                               |                                   |
| 目前使用的密碼:  ●●●●●●●                                                             |                                   |
| 變更後的新密碼: ●●●●●●●● 新密碼不得少於6碼                                                   |                                   |
| 再輸入一次密碼: ●●●●●●●● 需與變更後的新密碼相同                                                 |                                   |
| 變更密碼                                                                          |                                   |
| Copyright(C)2010 Open University of Kaohsiung 高雄市立空中大學網站 版權所有 電話:(07)801-2008 |                                   |
| 细百 <u>二</u> 自 ×                                                               |                                   |
|                                                                               |                                   |
|                                                                               |                                   |
| ▲ 密碼已成功變更!!!                                                                  |                                   |
|                                                                               |                                   |
|                                                                               |                                   |
| 確定                                                                            |                                   |
|                                                                               |                                   |
|                                                                               |                                   |
|                                                                               |                                   |
|                                                                               |                                   |
|                                                                               | -                                 |
|                                                                               | □ ● 下午 06:08<br>2014/9/ <u>12</u> |

#### 點還X後會回到系統首頁,接著請點選右上角的登出

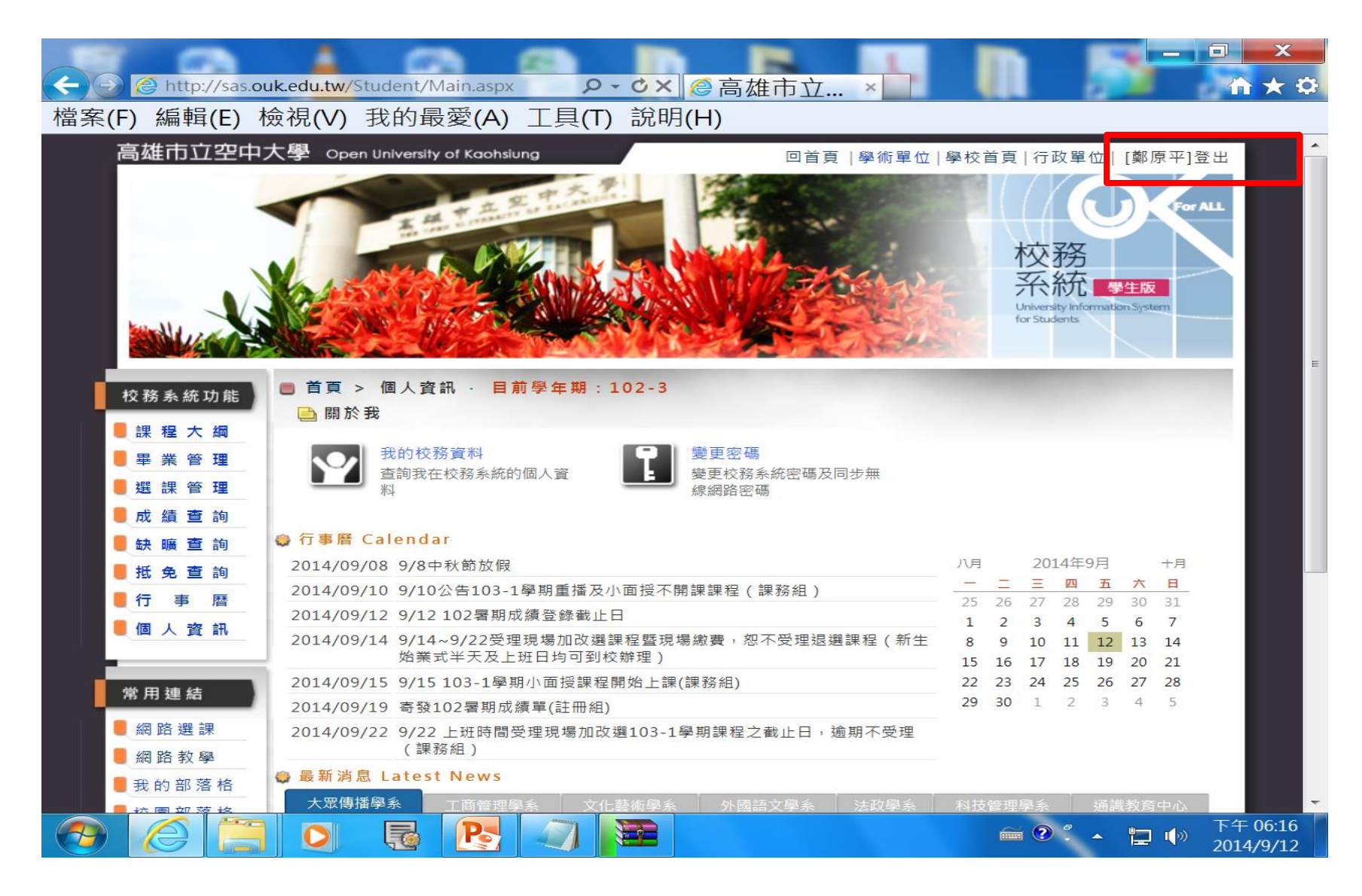

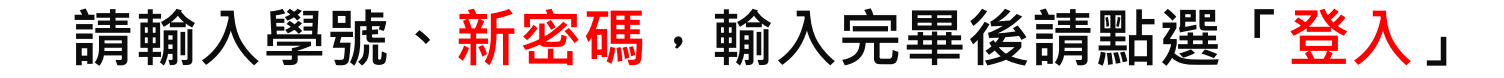

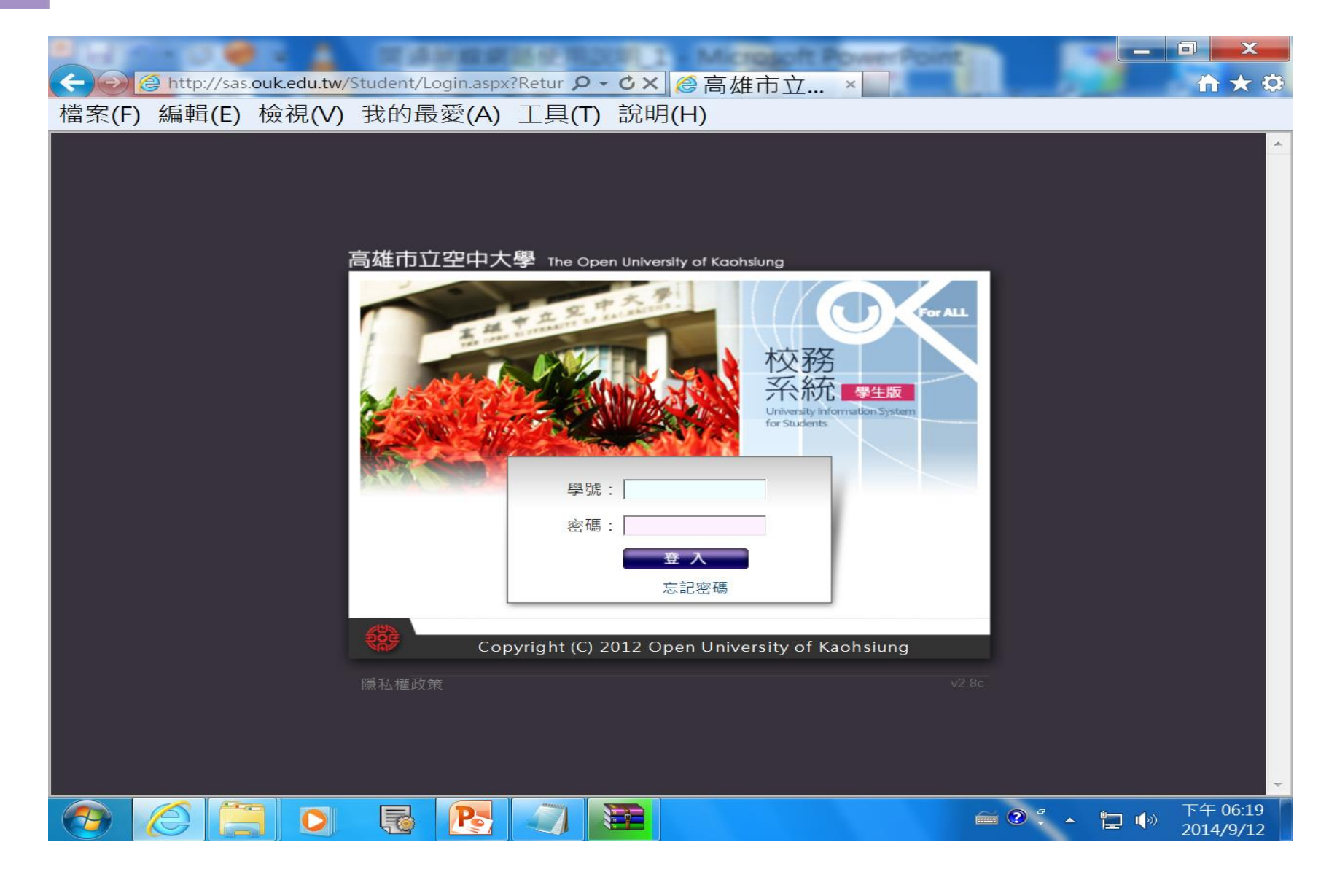

# 若您的新密碼為abc123類似這樣的組合,請您於變更新密碼 時決定英文字母(例如:abc)要大寫還是要小寫。

# 若您使用小寫的話,請切記以後登入校務系統a一定要使用小寫。 若您使用大寫的話,請記得以後登入校務系統A一定要使用大寫。

若有使用上之問題歡迎於上班時間(早上8點-下午5點30分)電洽 電算中心(分機:1501)。